# PeopleSoft V9.1

**Originating a Leave of Absence Transaction** 

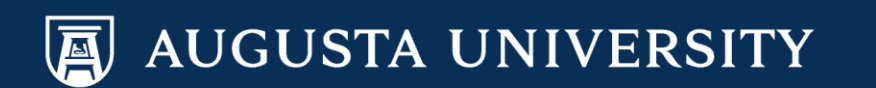

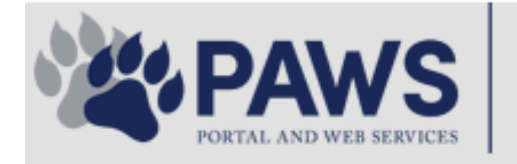

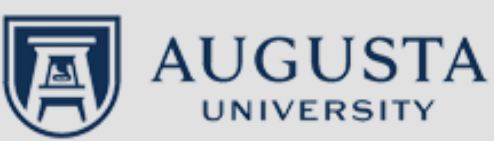

From the PAWS Employee Portal (<u>https://paws.augusta.edu</u>), select the "All Apps" icon from the Quick Access Bar.

**†** 🕜

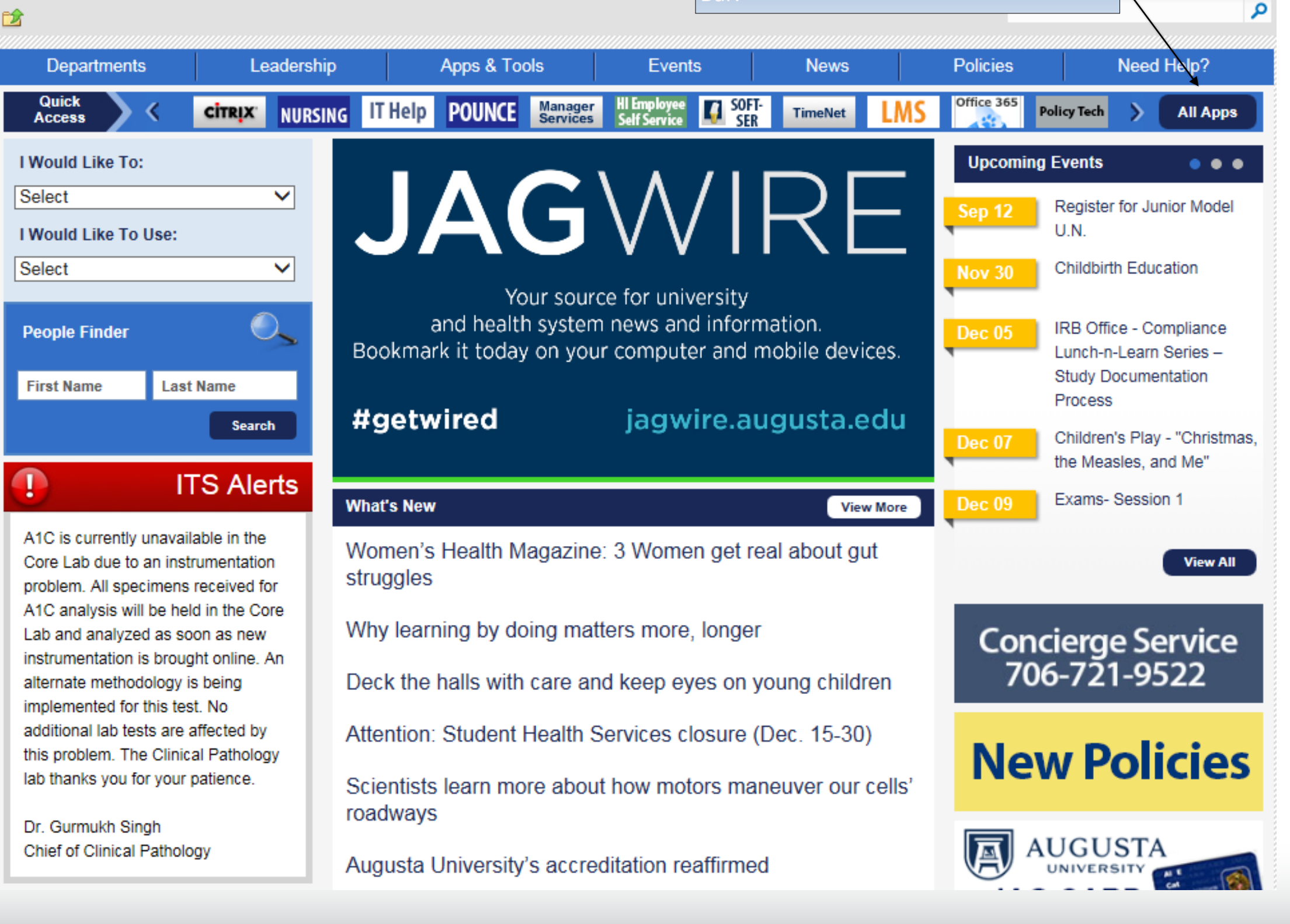

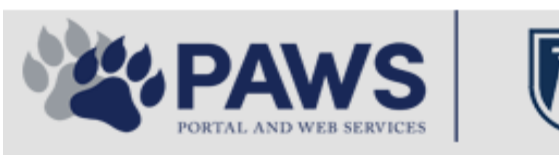

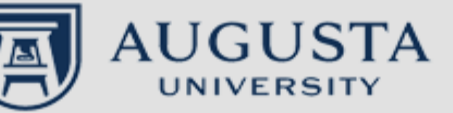

From the PAWS Employee Portal ALL Apps page, select PeopleSoft HRMS link. 聞 🕜 🛛 Sign Ir

link. Q 2 Leadership Apps & Tools **Events** Policies Need Help? Departments News PAWS > pub > Apps\_Tools Marketon 12 2 Street rep Action Congr mark PeopleFinder is on the home page of PAWS Model Lity To Day and Name Lond Name Health System Applications University Applications Enterprise Applications Ambulatory Dashboard ACGME Resident Case log Augusta University Brand Information Campus/USAMobility Paging Box (University wide) Attendance Tracking Crystal Enterprise Complete Annual Training & Compliance Attending Finder Crystal Reports Compliance Assist CarpoolConnections Echo360 (faculty use only) Conflicts of Interest Disclosure CDM Reference Effort Funding Profile Curriculog CDM Request Form eSproute (must use VPN or Ctrix Cyber Anatomy CERMe when off campus) Cyber Science 3D CIS Issue Log GoVIEW (CERM\_PNUR) Desire2Learn GRU Alert Faculty List Online Citrix Portal Access Health eShop Greenblatt & Reese Libraries Citrix2 Portal Access (general site) JagCard HIPAA Disclosure Log Employment Opportunities JagStore HR Employee Information EP3 (Employee Patient Parking) (submit course materials) Outlook 365 Web Access Faculty List Online Policy Management System (Policy Tech) Lockshop MC Catering & Floor Stock Ordering OnCore Data Portal and Terrace Cafe Menu one45 Room and Event Scheduling PACT Security Authority (SA) Request for NetID GRMC Employee Self Service PeopleSoft Financials Security Authority Request for Application Access GRMC On Call (was MCG OnCall) PeopleSoft HRMS Submit a request to IT **GRMC OnCall Manual** Who is MY SA? Pounce GRMC Paging Pulse Workforce LEARN Online HIPAA Disclosure Log SoftServ The links below are for systems Informed Consent Forms Sponsored Programs that are NO LONGER USED.

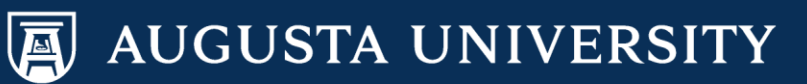

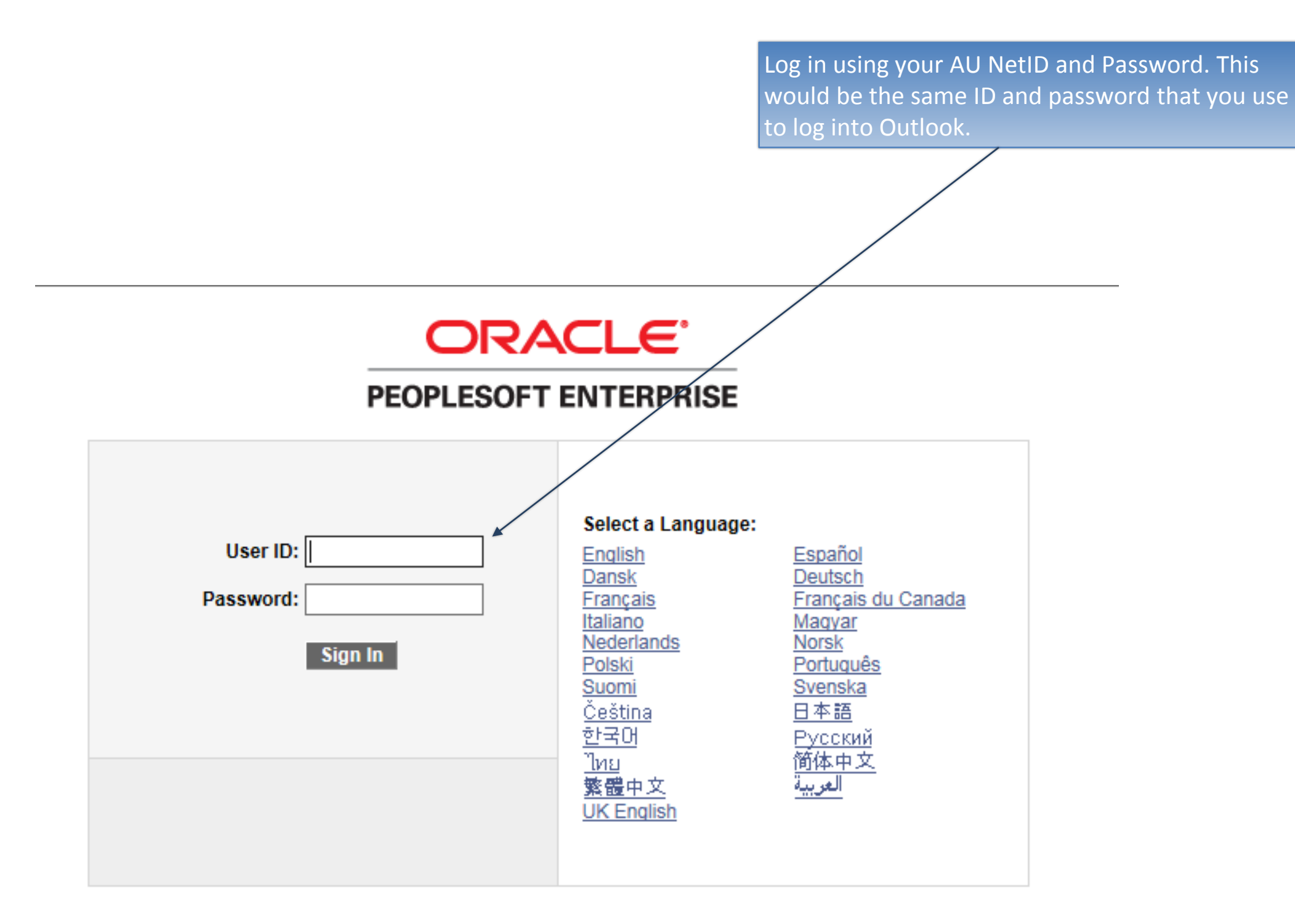

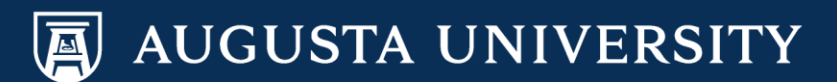

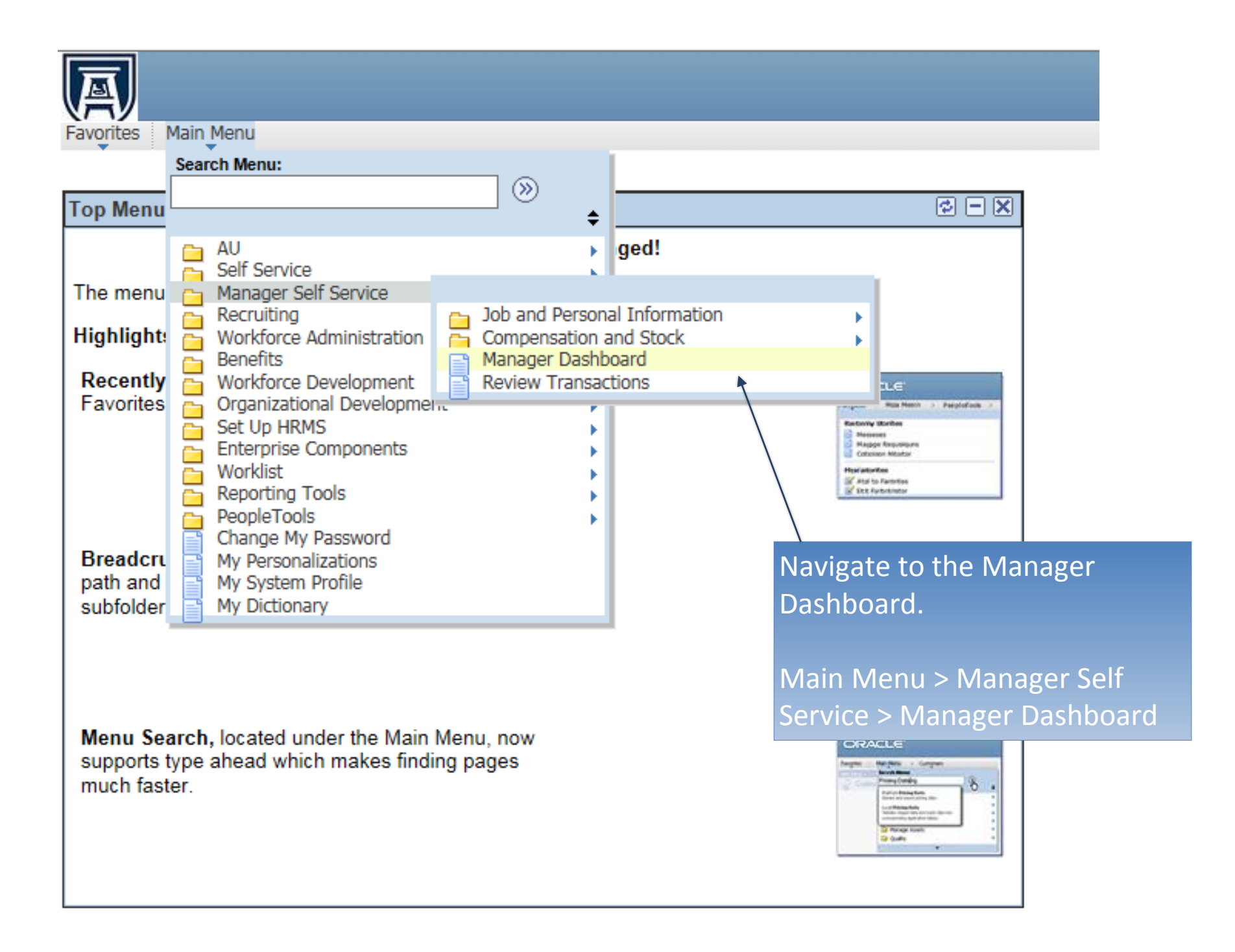

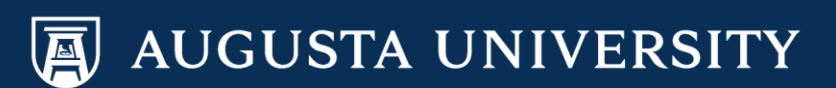

Select the "Actions" down arrow next to the employee's name and then:

Job and Personal Information > Request LOA

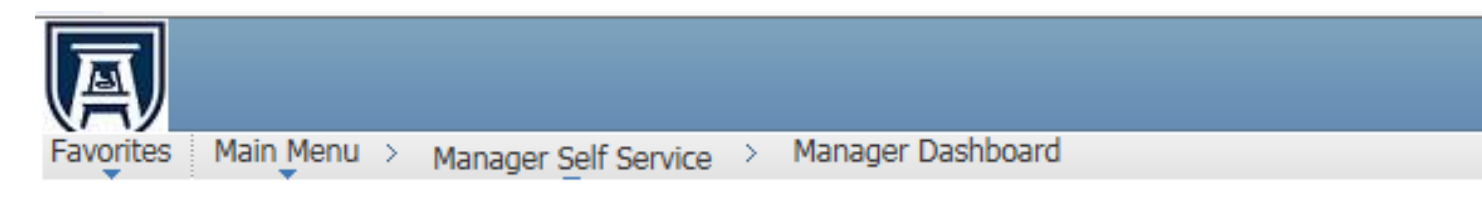

# Manager Dashboard

| Pending Approval                                                    | s                                  |                                                                                           |                           | ¢ - X                       |  |  |  |  |  |
|---------------------------------------------------------------------|------------------------------------|-------------------------------------------------------------------------------------------|---------------------------|-----------------------------|--|--|--|--|--|
| No approvals are pending at this time.                              |                                    |                                                                                           |                           |                             |  |  |  |  |  |
|                                                                     |                                    |                                                                                           |                           |                             |  |  |  |  |  |
| Direct Line Reports                                                 |                                    |                                                                                           |                           |                             |  |  |  |  |  |
| Summary Job Details                                                 | Contact                            | Personalize   Find                                                                        | View All   💷   🔠 🔳        | 15-24 of 59 🕨               |  |  |  |  |  |
| Name                                                                |                                    | Job Title                                                                                 |                           | Position in<br>Salary Range |  |  |  |  |  |
| Elsa Frozen                                                         |                                    | Human Resources Assistant 2                                                               | [                         |                             |  |  |  |  |  |
|                                                                     | Job a                              | View Employee Personal Info<br>Transfer Employee<br>Retire Employee<br>Terminate Employee |                           |                             |  |  |  |  |  |
|                                                                     | Compensation and Stock     Actions |                                                                                           |                           |                             |  |  |  |  |  |
|                                                                     |                                    |                                                                                           |                           |                             |  |  |  |  |  |
| ✓ Actions                                                           |                                    |                                                                                           |                           |                             |  |  |  |  |  |
|                                                                     |                                    |                                                                                           | Request Add'l Pay         | 1                           |  |  |  |  |  |
| <ul> <li>✓ Actions</li> <li>✓ Actions</li> <li>✓ Actions</li> </ul> |                                    |                                                                                           | Request LOA               | -                           |  |  |  |  |  |
|                                                                     |                                    |                                                                                           | Request Return from Leave |                             |  |  |  |  |  |
|                                                                     |                                    |                                                                                           |                           | -                           |  |  |  |  |  |

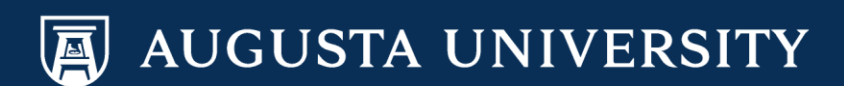

## Request Leave of Absence

# Select Employee

### Princess Tiana

Enter the date the leave begins and click Go. Select an employee to initiate leave request by clicking on the employee name, clicking on Search for Employee, or clicking on the chart icon

→ Leave Begin Date:

12/13/2016 🛐 Go

| Direct Reports For Princess Tian | a       | Personalize   Find   🗖 | First 19-59 of 59 D L | ast |
|----------------------------------|---------|------------------------|-----------------------|-----|
| Name                             | Empl ID | Job Title              | Department            |     |
| <u>Elsa Frozen</u>               |         | HRAsst 2               | Unv HR                | ^   |
|                                  |         |                        |                       |     |
|                                  |         |                        |                       |     |
|                                  |         |                        |                       |     |
|                                  |         |                        |                       |     |
|                                  |         |                        |                       |     |
|                                  |         |                        |                       |     |
|                                  |         |                        |                       |     |
|                                  |         |                        |                       |     |
|                                  |         |                        |                       |     |
|                                  |         |                        |                       |     |
|                                  |         |                        |                       |     |
|                                  |         |                        |                       |     |
|                                  |         |                        |                       | Ť   |

Enter the effective date of the LOA and click "GO".

Once the Search process has stopped, select the employee's name from the results list.

Search for an employee

Manager Self Service

Learning and Development

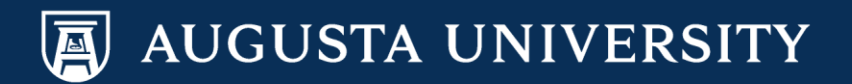

Select "Reason for Leave" down arrow and select "Unpaid with Benefits". A

**Request Leave of Absence** 

|                                                                                                    | Leave Det                          | ails           |                                                                               |                 |                                     |
|----------------------------------------------------------------------------------------------------|------------------------------------|----------------|-------------------------------------------------------------------------------|-----------------|-------------------------------------|
|                                                                                                    | Elsa Frozen                        |                |                                                                               |                 |                                     |
| Enter the leave details below for the selected employee.<br>To verify eligibility, please refer to appropriate link on the right |                                    |                | low for the selected employ<br>refer to appropriate link on the               | ee.<br>e right. | Leave w/o Pay Policy<br>FMLA Policy |
| $\downarrow$                                                                                                    | Leave Detail                       |                |                                                                               |                 |                                     |
|                                                                                                    | *Effective Date:                   |                | 12/13/2016                                                                    |                 |                                     |
|                                                                                                    | *Reason for Lea<br>*Expected Retur | ve:<br>n Date: | Paid Sabbatical Leave<br>Unpaid w/ Benefits/Disabilit<br>Unpaid with Benefits | y               |                                     |
|                                                                                                    |                                    |                | Current Information                                                           |                 |                                     |
|                                                                                                    | A                                  |                |                                                                               |                 |                                     |
|                                                                                                    | Position:                          | Human          | Resources Assistant 2                                                         | 00004975        |                                     |
|                                                                                                    | FTE:                               | 1.00000        | 00                                                                            |                 |                                     |
|                                                                                                    | *Department                        | Univers        | ity HR Services                                                               | 30400040        |                                     |
|                                                                                                    | *Location                          | August         | a University                                                                  | 120             |                                     |
|                                                                                                    | *Job Code Human                    |                | Resources Assistant 2                                                         | 510X22          |                                     |
|                                                                                                    | Reports To:                        | Mgr, Be        | nefits & Data Mgmt                                                            | 00006316        |                                     |
|                                                                                                    | Supervisor:                        |                |                                                                               |                 |                                     |
|                                                                                                    | Comment:                           |                |                                                                               |                 |                                     |
|                                                                                                    | * Required Field Submit            |                |                                                                               |                 |                                     |

Favorites Main Menu > Manager Self Service > Job and Personal Information > Request LOA

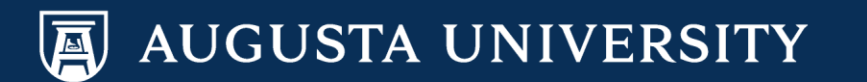

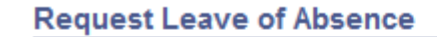

## Leave Details

### Elsa Frozen

Enter the leave details below for the selected employee. Leave w/o Pay Policy Select the "Expected Return To verify eligibility, please refer to appropriate link on the right. FMLA Policy Date" calendar icon and Leave Detail enter the date that the \*Effective Date: 12/13/2016 employee is expected to  $\mathbf{v}$ return from leave. Unpaid with Benefits \*Reason for Leave: 31 \*Expected Return Date: X Enter any comments Current In December 🗸 2016 🗸 pertaining to your request in A S M the comments box. 2 3 1 Position: Human Resources A 4 5 6 7 8 9 10 11 12 13 17 16 14 15 1.000000 FTE: 20 21 18 19 22 23 24 25 26 27 28 29 30 31 \*Department University HR Service \*Location Augusta University \*Job Còde Human Resources Assistant 2 510X22 Reports To Mgr, Benefits & Data Mgmt 00006316 Supervisor: Comment: \* Required Field Submit

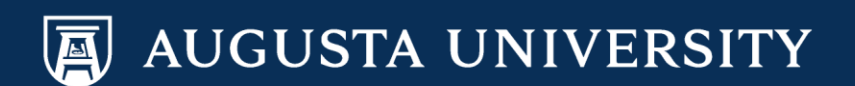

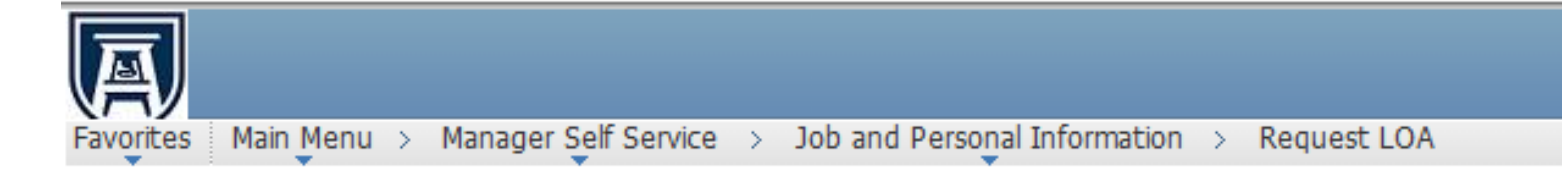

# Request Leave of Absence Submit Confirmation

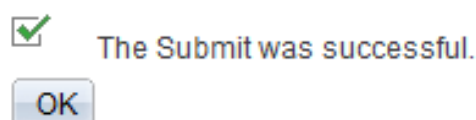

You have successfully submitted a Leave of Absence Transaction.

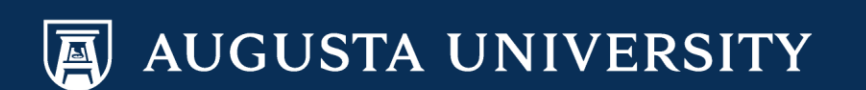